## Прежде чем начать

Если вы используете оборудование провайдера, кабельный или GPON-модем, отключите его. Возьмите антенны за основание и до конца вставьте их в пазы.

## Физическое подключение

Подключите роутер напрямую к сети интернет-провайдера с помощью кабеля Ethernet или через устройство провайдера, например, кабельный или GPON-модем.

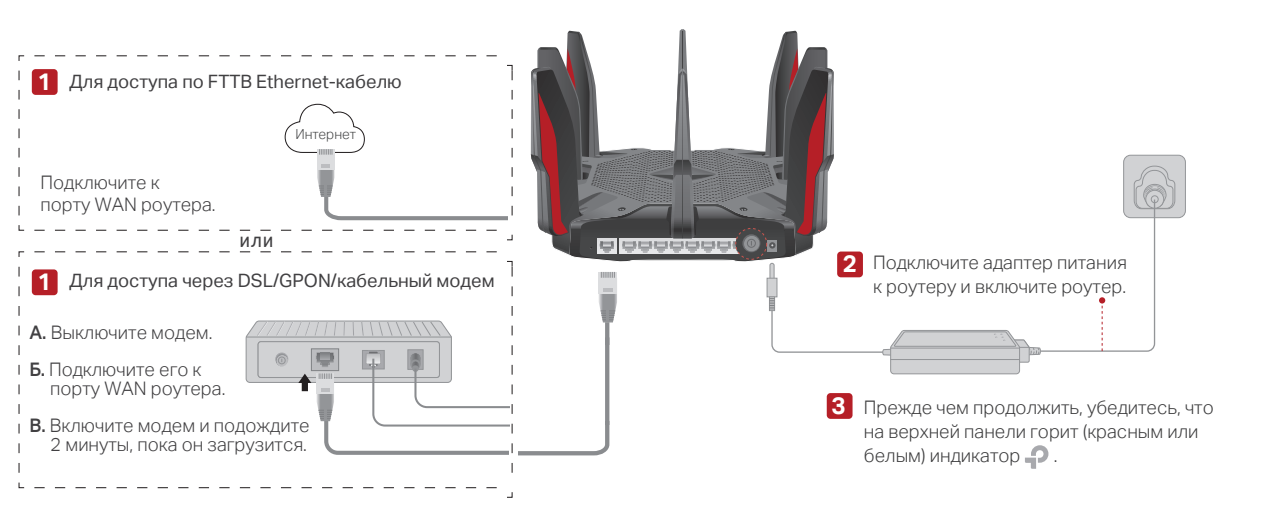

## Настройка роутера

### Способ 1: через приложение Tether

1. Загрузите приложение Tether.

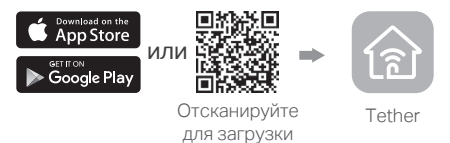

2. Нажмите в приложении Tether кнопку
 + и выберите Archer AX11000.
 Следуйте указаниям для завершения настройки и подключения к интернету.

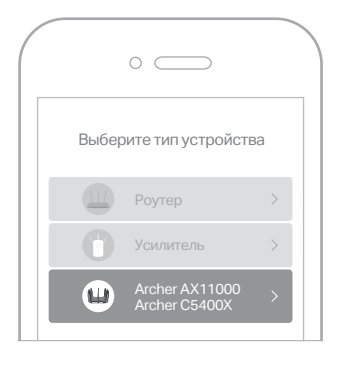

#### Интернет готов к использованию!

Для более полноценного сервиса TP-Link создайте и привяжите к роутеру свой TP-Link ID.

### Способ 2: через браузер

#### 1. Подключите устройство к роутеру по Wi-Fi или с помощью кабеля Ethernet.

Имена Wi-Fi (SSID) и пароль по умолчанию напечатаны на этикетке на нижней панели роутера.

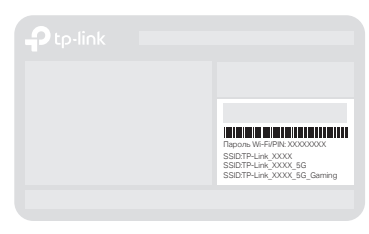

#### 2. Введите в адресной строке браузера http://tplinkwifi.net или http://192.168.0.1 и создайте пароль для входа.

Примечание: если окно входа не появляется, воспользуйтесь пунктом **B1** в разделе **Нужна помощь?** этого руководства.

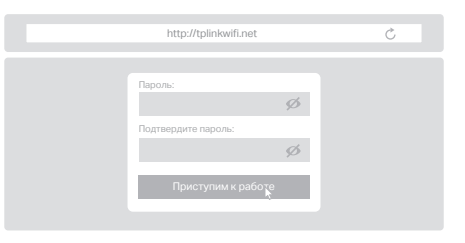

3. Следуйте пошаговым инструкциям для настройки интернет-подключения и регистрации в сервисе Облако TP-Link.

### Описание индикаторов и кнопок Нужн

## Нужна помощь?

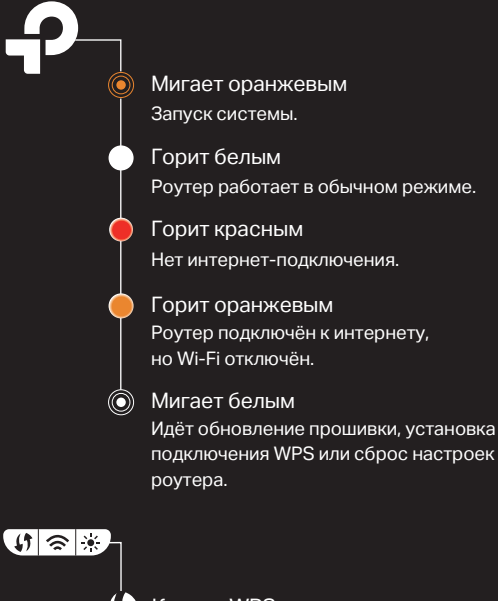

## Кнопка WPS

Нажмите на кнопку WPS и тут же нажмите на кнопку WPS на клиенте, чтобы начать подключение WPS.

충 Кнопка Wi-Fi

Нажмите на кнопку Wi-Fi для включения или отключения функции Wi-Fi на роутере.

#### 

Нажмите на кнопку индикатора для включения или отключения индикатора.

Э Для получения техподдержки, руководств пользователя и иной информации посетите https://www.tp-link.com/ru/support/

- В1. Что делать, если я не могу попасть в веб-интерфейс управления?
  - Если у компьютера статический IP-адрес, выберите в настройках автоматическое получение IP-адреса.
- Проверьте, правильно ли введено в браузере http://tplinkwifi.net. Вы также можете ввести в браузере http://192.168.0.1 или http://192.168.1.1
- Повторите попытку в другом браузере.
- Перезагрузите роутер и повторите попытку.
- Отключите, а затем снова подключите сетевой адаптер.

#### В2. Что делать, если нет доступа в интернет?

- Проверьте, есть ли доступ к интернету, подключив компьютер непосредственно к сети интернет-провайдера с помощью кабеля Ethernet. Если доступа к интернету нет, свяжитесь со своим интернет-провайдером.
- Войдите в веб-интерфейс управления роутера, перейдите в раздел Дополнительные настройки > Сеть > Состояние, чтобы проверить действительнось IP-адреса. Если он действителен, повторно запустите Быструю настройку, в противном случае проверьте физическое подключение.
- Перезагрузите роутер и повторите попытку.
  Если вы используете кабельный модем, войдите в веб-интерфейс управления роутером, перейдите в раздел Дополнительные настройки > Сеть > Интернет > Клонирование МАС-адреса, выберите Клонировать МАС-адрес текущего компьютера и нажмите Сохранить. Перезагрузите модем и роутер.
- B3. Что делать, если роутер не находится по Bluetooth в приложении Tether (как сбросить настройки роутера)?
  - Bluetooth роутера будет включён в течение 30 минут после восстановления заводских настроек. Сбросить настройки роутера можно двумя способами:
  - Не отключая питания роутера при помощи скрепки нажмите и удерживайте кнопку Reset на задней панели роутера, пока не мигнёт индикатор.
  - Войдите в веб-интерфейс управления роутера. Перейдите в Дополнительные настройки > Системные инструменты > Резервная копия и восстановление, нажмите Восстановление. Роутер перезагрузится автоматически.

# Руководство по быстрой настройке

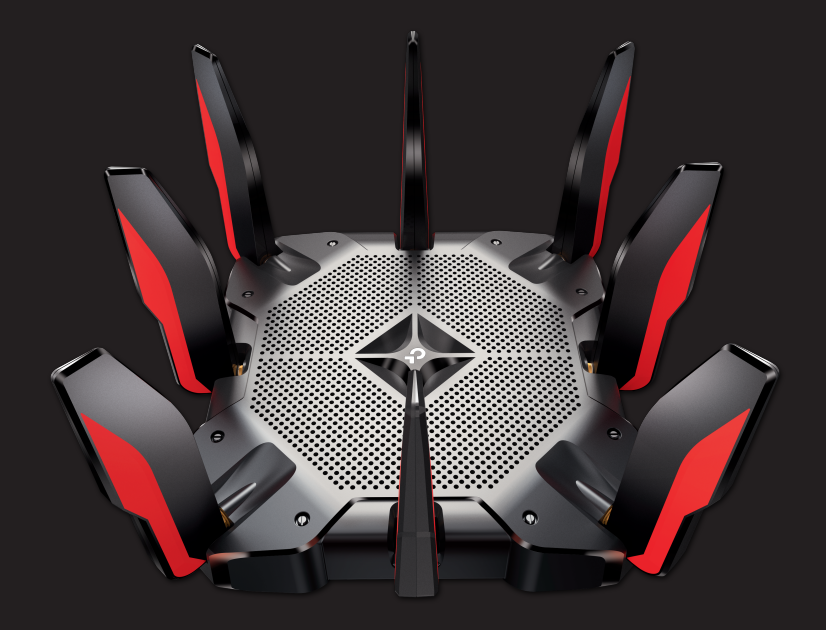

Трёхдиапазонный игровой роутер Archer AX11000

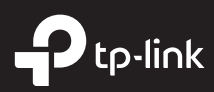